# Comment récupérer le code pour se connecter à distance ? (Procédure pour ANDROID)

## Table des matières

| 3 |
|---|
|   |
| 3 |
| 3 |
|   |
| 4 |
| 4 |
| 5 |
| 5 |
| 6 |
| 7 |
| 8 |
|   |
| 9 |
| 9 |
|   |
| 0 |
| 1 |
|   |

# Comment récupérer le code pour se connecter à distance ?

1.1 Vous travaillez sur Android (Mobile), donc vous devez installer Google authenticator pour android afin de recevoir le code pour l'accès à une connexion à distance.

*Étape 1 :* Allez dans Google Play et faites une recherche pour Google Authenticator.

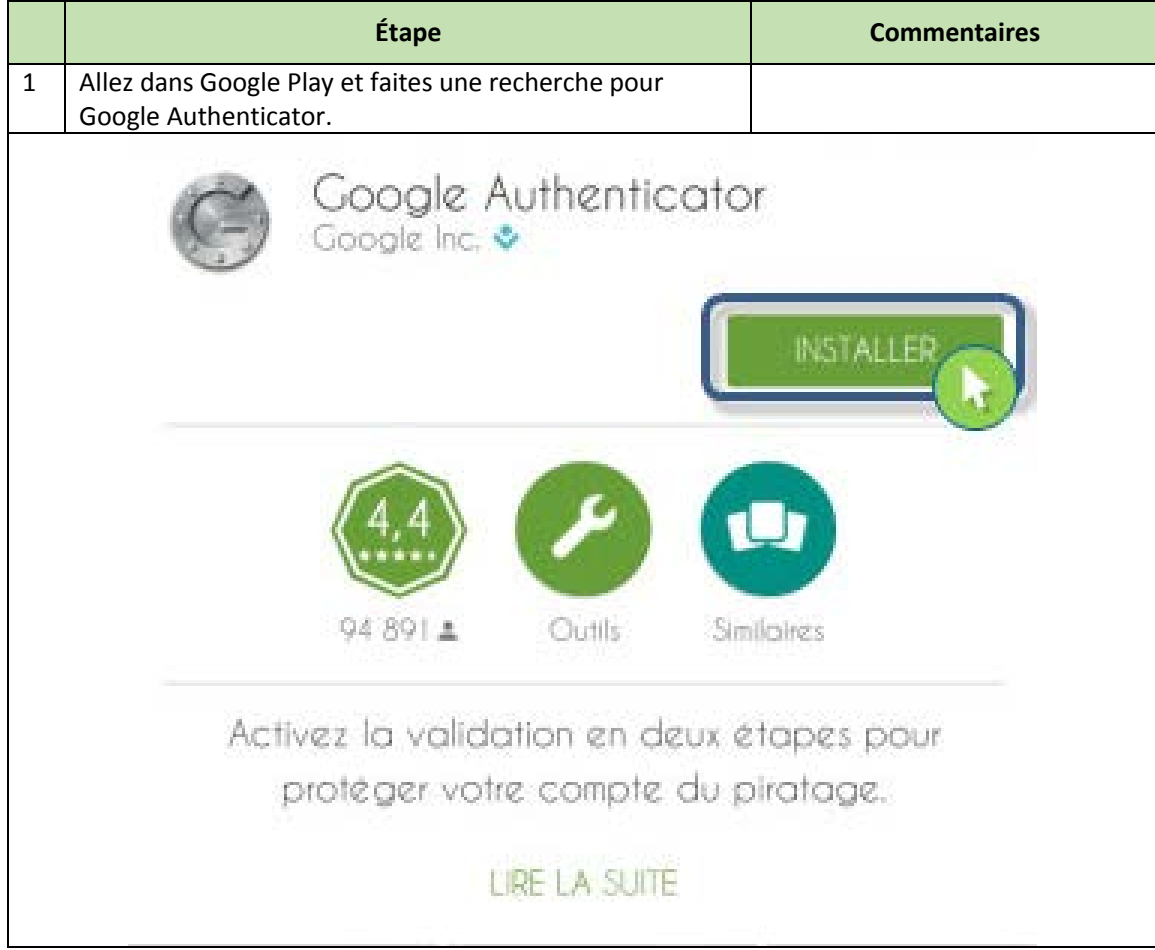

*Étape 2 :* Acceptez les conditions et attendre que le téléchargement et l'installation soient complétés.

|   | Étape                                                                                         | Commentaires                                                            |
|---|-----------------------------------------------------------------------------------------------|-------------------------------------------------------------------------|
| 2 | Acceptez les conditions et attendez que le téléchargement et l'installation soient complétés. | Cette image a été prise dans<br>l'écran d'un appareil mobile<br>android |
|   | Google Authenticator<br>doit avoir accès aux éléments suivants                                |                                                                         |
|   | Soogle play                                                                                   |                                                                         |

#### Étape 3 : L'application est copiée sur le bureau d'Android.

|   | Étape                                                                      | Commentaires                                                            |
|---|----------------------------------------------------------------------------|-------------------------------------------------------------------------|
| 3 | Notez que l'application est copiée sur le bureau de la plate-forme Android | Cette image a été prise dans<br>l'écran d'un appareil mobile<br>android |
|   |                                                                            | 🖋 🍱 🗖 09:53                                                             |
|   | Coogle Authenti<br>Coogle Authenti                                         |                                                                         |
|   | Ĵ                                                                          |                                                                         |

|   | Étape                                                                      | Commentaires                                                            |
|---|----------------------------------------------------------------------------|-------------------------------------------------------------------------|
| 4 | Ouvrir Google Authenticator et cliquez sur « Commencer la configuration ». | Cette image a été prise dans<br>l'écran d'un appareil mobile<br>android |
|   | <b>A</b>                                                                   | 🛠 🌃 🔳 09:53                                                             |
|   | Google Authenticator                                                       | :                                                                       |
|   | Commencer la configur                                                      | ration                                                                  |

*Étape 4 :* Ouvrir Google Authenticator et cliquez sur « Commencer la configuration ».

## Étape 5 : Choisir l'option « scanner un code-barres ».

|   | Étape                                        | Commentaires                                                            |
|---|----------------------------------------------|-------------------------------------------------------------------------|
| 5 | Choisir l'option « scanner un code-barres ». | Cette image a été prise dans<br>l'écran d'un appareil mobile<br>android |
|   |                                              | <b>%</b> <sup>III</sup> ■ 09:56                                         |
|   | Ajouter un compte                            |                                                                         |
|   | AJOUTER UN COMPTE MANUELLEMENT               |                                                                         |
|   | Scanner un code-barre                        | 2S                                                                      |

#### Étape 6 : Installez le lecteur de code-barres ZXing

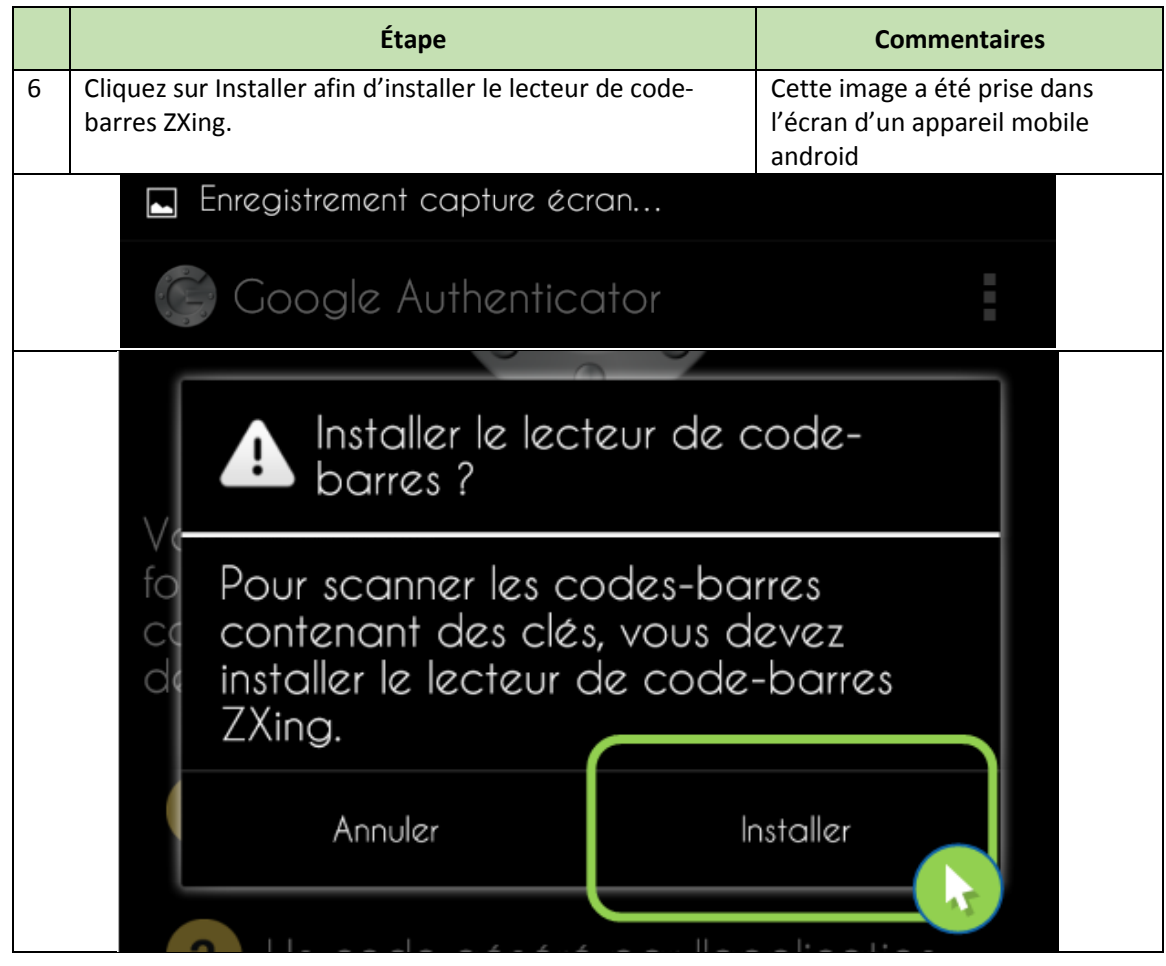

Étape 7 : Cliquez sur installer.

|   | Étape                                                      | Commentaires                                                                                                    |
|---|------------------------------------------------------------|----------------------------------------------------------------------------------------------------|
| 7 | Cliquez sur installer une deuxième fois.                   | Cette image a été prise dans<br>l'écran d'un appareil mobile<br>android. Nous sommes dans<br>maintenant dans google play. |
|   | Barcode Scanner<br>ZXing Team                              |                                                                                                    |
|   |                                                            | INSTALLER                                                                                                    |
|   |                                                            |                                                                                                    |
|   | 711143 Produits Sim                                        | niaires                                                                                                    |
|   | Codes à barres sur les proc<br>numérisation, les codes QR, | duits de<br>et plus                                                                                                    |
|   | LIRE LA SUITE                                              |                                                                                                    |

|   |                  | Étape                                          | Con                                                             | nmentaires                                                                 |
|---|------------------|------------------------------------------------|-----------------------------------------------------------------|----------------------------------------------------------------------------|
| 8 | Acceptez les dro | its d'accès de l'application.                  | Cette image a<br>l'écran d'un a<br>android. Nou<br>maintenant d | a été prise dans<br>appareil mobile<br>is sommes dans<br>dans google play. |
|   |                  | Barcode Scanner<br>doit avoir accès aux élémen | ts suivants                                                     |                                                                            |
|   | 5                | Historique de l'appareil e<br>applis           | t des                                                           | ~                                                                          |
|   | 8                | Contacts                                       |                                                                 | ~                                                                          |
|   |                  | Photos/contenus multiméd<br>fichiers           | ias/                                                            | ~                                                                          |
|   |                  | Appareil photo                                 |                                                                 | ~                                                                          |
|   | •                | Détails de la connexion U                      | Ji-Fi                                                           | ~                                                                          |
|   | Goo              | ogle play                                      | ACCEPTER                                                        |                                                                            |
|   |                  |                                                |                                                                 |                                                                            |

#### *Étape 8 :* Acceptez les droits d'accès de l'application.

Étape 9 : Cliquez de nouveau sur « Commencer la configuration » et ensuite sur l'option « Scanner un code-barres ».

|   | Étape                                                                                                    | Commentaires                                                                                                    |  |
|---|----------------------------------------------------------------------------------------------------|----------------------------------------------------------------------------------------------------|--|
| 5 | Cliquez de nouveau sur « Commencer la configuration »<br>et ensuite sur l'option « Scanner un code-barres ». | Cette image a été prise dans<br>l'écran d'un appareil mobile<br>android. Nous sommes dans<br>maintenant dans Google<br>Authenticator. |  |
|   | AJOUTER UN COMPTE MANUELLEMENT                                                                               |                                                                                                    |  |
|   | Scanner un code-ba                                                                                           | res                                                                                                    |  |

#### Étape 10 : Apportez votre appareil android vers le code-barre QR (code reçu par courriel)

|    | Étape                                                                                                  | Com                                                            | imentaires                              |
|----|----------------------------------------------------------------------------------------------------|----------------------------------------------------------------|-----------------------------------------|
| 10 | Apporter votre appareil android vers<br>QR que vous aurez reçu par courriel o<br>la Gestion des Accès. | le code-barre Cette image a é<br>de la part de d'un appareil m | té prise dans l'écran<br>Iobile android |
|    | Barcode Scanner                                                                                        | Spartager   🕔 H                                                | IISTORIQUE                              |
|    |                                                                                                    |                                                                |                                         |
|    |                                                                                                    |                                                                |                                         |
|    |                                                                                                    |                                                                | ţ                                       |
|    | Encadrez un code-barres                                                                                | avec le viseur pour le balayer.                                |                                         |

Étape 10A : Choisir l'onglet « saisie la clé fournie » à la page de configuration et inscrire les informations.

|     | Étape                                                                                                    |                                              | Commentaires                                                                                       |  |
|-----|----------------------------------------------------------------------------------------------------|----------------------------------------------|----------------------------------------------------------------------------------------------------|--|
| 10A | Choisir l'onglet « saisie la clé fournie » à l<br>configuration et inscrire les informations.                                       | a page de                                    | Cette étape doit être réalisée<br>si votre caméra n'as pas été en<br>mesure de lire le code-barres |  |
|     | Dans ce cas, vous devez inscrire votre no<br>domain_chuq et votre code à caractère n<br>aurez reçu dans le courriel de la Gestion d | m d'usager<br>nultiple que vous<br>des Accès | QR                                                                                                 |  |
|     |                                                                                                    |                                              | 🛠 🌇 🖬 09:57                                                                                        |  |
|     | 🕝 Saisie manuelle du compte                                                                                                    |                                              |                                                                                                    |  |
|     |                                                                                                    |                                              |                                                                                                    |  |
|     | Saisissez le nom du compte                                                                                                    |                                              |                                                                                                    |  |
|     | Saisissez votre clé                                                                                                    |                                              |                                                                                                    |  |
|     | Basée sur l'heure                                                                                                    |                                              |                                                                                                    |  |
|     | Précédent                                                                                                    |                                              | Ajouter                                                                                            |  |

## Étape 11 : Votre compte est maintenant configuré.

|                                                                                                    | Étape                                                  | Commentaires                              |   |
|----------------------------------------------------------------------------------------------------|--------------------------------------------------------|-------------------------------------------|---|
| 11                                                                                                    | Observez que votre compte est maintenant<br>configuré. | Nous sommes dans Google<br>Authenticator. |   |
| Tout a                                                                                                    | est prêt.                                              |                                           | Б |
| Lorsque vous serez invité à saisir un code de validation, vous pourrez<br>l'obtenir ici. Il change régulièrement, vous n'avez donc pas à le mémoriser. |                                                        |                                           |   |
| Essayez de vous connecter à votre compte depuis un ordinateur. Lorsque vous êtes invité à saisir un code, vous pouvez l'obtenir ici.                   |                                                        |                                           |   |